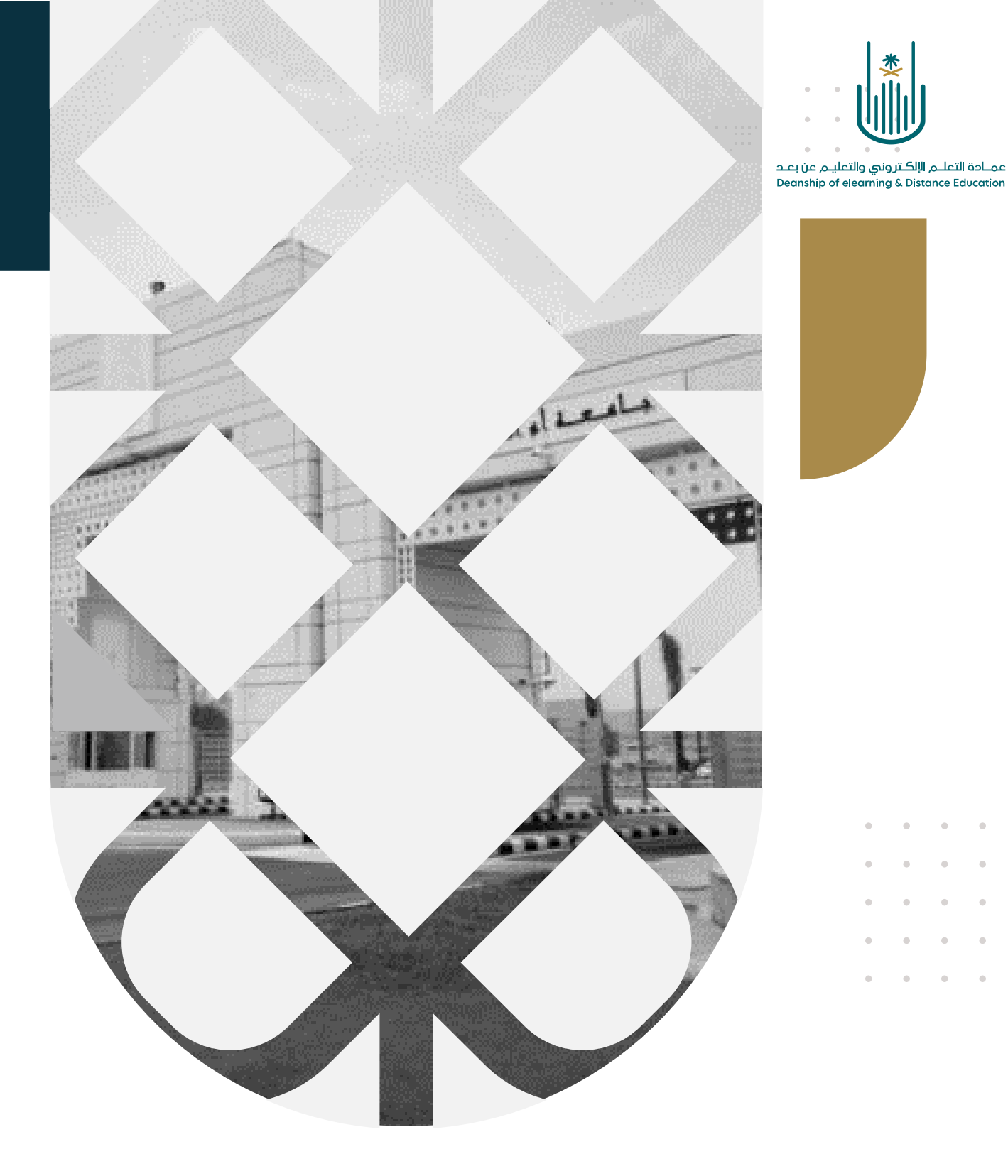

## كيفية إضافة ملفات وسائط متعددة (صوت، صورة وفيديو)

عمادة التعلم الإلكتروني والتعليم عن بعد بجامعة أم القرى

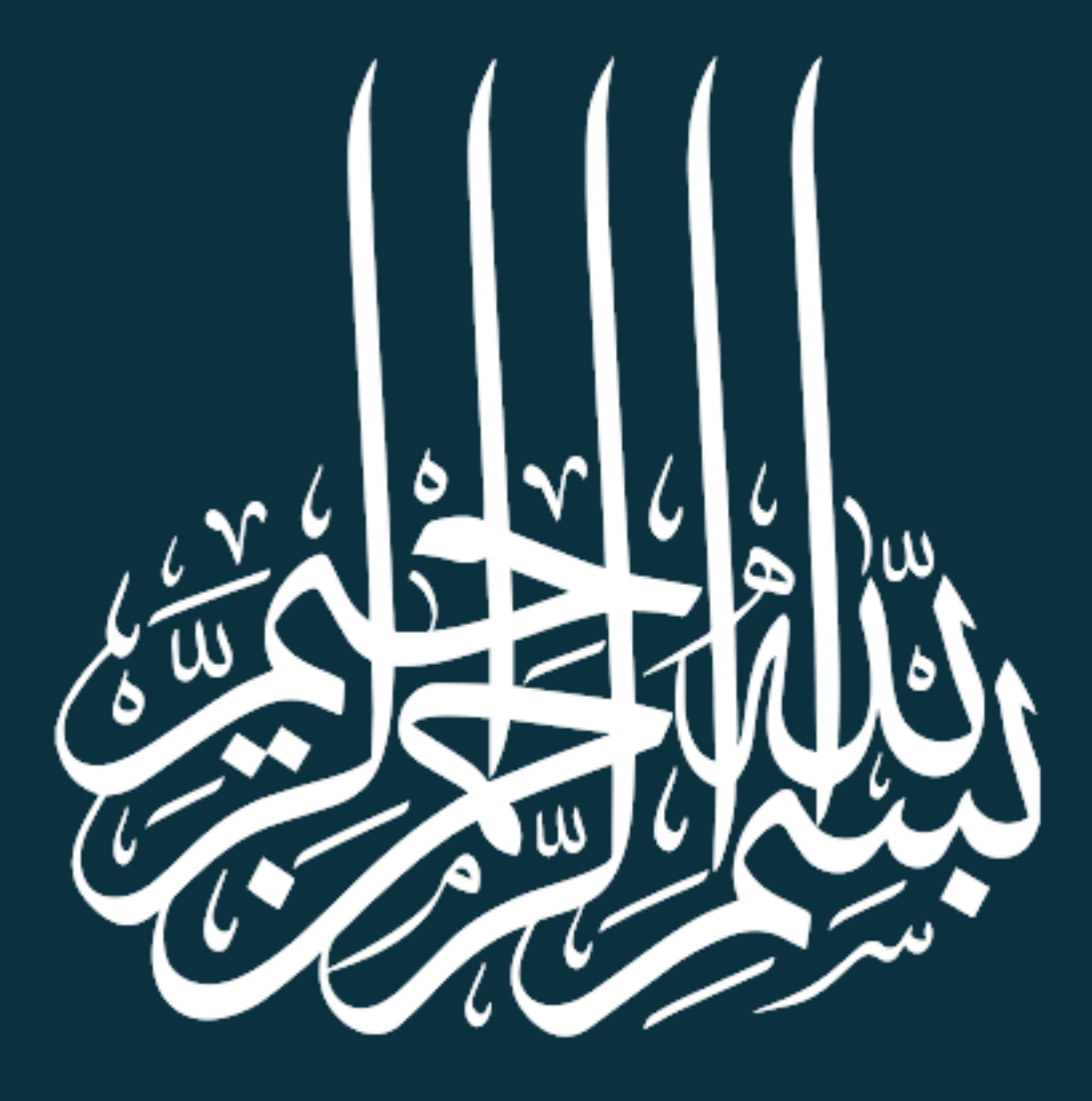

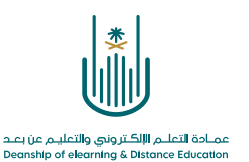

كيفية إضافة ملفات وسائط متعددة

عزيزي عضو هيئة التدريس، سوف نتعرف الآن على كيفية إضافة ملفات وسائط متعددة للمحتوى التعليمي بنظام "بلاك بورد"، سواءً كانت هذه الوسائط ملفات صوتية أو صور أو ملفات فيديو. للقيام بذلك يرجى اتباع الخطوات التالية:

## أولا: نتعرف على كيفية إضافة ملف صوتى

| ة 💿 المحتوى                                            | مقرر تدريبي إعداد الأدلة والفيديوهات التدريبيا    |
|--------------------------------------------------------|---------------------------------------------------|
|                                                        |                                                   |
| المحتوى 😒                                              | مقرر تدريبي_إعداد الأدلة<br>والفيديوهات التدريبية |
| إنشاء المحتوى 🗸 🔰 التقييمات 🗸 الأدوات 🗸 محتوى الشريك 🗸 | الصفحة الرئيسية                                   |
|                                                        | معلومات أستاذ المقرر 💿 📃                          |
|                                                        | معلومات المقرر 🗉 💿                                |
| حان وقت إضافة محتوى                                    | أهداف المقرر 💷 💿                                  |
| استخدم الوظائف الموجودة أعلاه لإضافتها.                | 0                                                 |
|                                                        | المحتوى 📖 💿                                       |
| من قائمة أدوات المقرر نختار أيقونة "المحتوى"           | المصادر والمراجع 🗉 🗢                              |
|                                                        | 0                                                 |
|                                                        | الإعلانات 📀                                       |
|                                                        | البريد الإلكتروني 🗢                               |
|                                                        | الفصول الإفتراضية                                 |
|                                                        | 0                                                 |

| وضع التحرير هو: (* تشغيل | 9                  |                                  | المحتوى      | ندريبية 💿 | ديوهات ال | مقرر تدريبي_إعداد الأدلة والفيا                   |
|--------------------------|--------------------|----------------------------------|--------------|-----------|-----------|---------------------------------------------------|
|                          |                    |                                  |              |           | ^↓ (      |                                                   |
|                          |                    |                                  | ۲ د          | المحتوه   |           | مقرر تدريبي_إعداد الأدلة<br>والفيديوهات التدريبية |
|                          |                    | بيمات √ الأدوات √ محتوى الشريك √ | حتوى 🗸 التقب | إنشاء الم | 0         | الصفحة الرئيسية                                   |
|                          |                    |                                  |              |           | O         | معلومات أستاذ المقرر                              |
|                          |                    |                                  |              |           | O         | معلومات المقرر 🗉                                  |
|                          |                    | حان وقت إضافة محتوى              |              |           | O         | أهداف المقرر 🔳                                    |
|                          | 1 <sub>0</sub> -à/ | ملاء المرتجع والدفالفوال والخصر  |              |           | 0         |                                                   |
|                          | نشاء المحتوى"      | من شريط الأدوات نختار "إ         |              |           | O         | المحتوى 💷                                         |
|                          |                    |                                  |              |           | 0         | المصادر والمراجع 🛛                                |
|                          |                    |                                  |              |           | 0         |                                                   |
|                          |                    |                                  |              |           | O         | الإعلانات                                         |
|                          |                    |                                  |              |           | O         | البريد الإلكتروني                                 |
|                          |                    |                                  |              |           | O         | الفصول الإفتراضية                                 |
|                          |                    |                                  |              |           |           |                                                   |

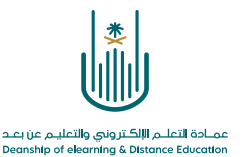

| وضع النحرير هو: تشغيل                                                                                                    | 📀 المحتوى                                                                              | ات التدريبية                                                     | مقرر تدريبي_إعداد الأدلة والفيديوها                                                                                                    |
|----------------------------------------------------------------------------------------------------|----------------------------------------------------------------------------------------|------------------------------------------------------------------|----------------------------------------------------------------------------------------------------|
|                                                                                                    | ىتوى 🛇                                                                                 | 1<br>المحا                                                       | <ul> <li>هقرر تدريبي إعداد الأدلة</li> </ul>                                                                                                    |
| قيمات ب الأدوات محتوى الشريك م<br>ممحة جديدة<br>معد المعنوى<br>معد المعنوى<br>معن القائمة المنسيدلة نختار ''صوت''<br>معن القائمة المنسيدلة نختار ''صوت''<br>معن القائمة المنسيدية المنسيدية<br>معن القائمة المنسيدية المعنوي<br>معن القائمة المنسيدية محتوا<br>معن القائمة المنسيدية محتوا<br>معن القائمة المنسيدية محتوا<br>معن القائمة المنسيدية محتوا<br>معن القائمة المنسيدية محتوا<br>معن القائمة المنسيدية محتوا<br>معن القائمة المنسيدية محتوا<br>معن القائمة المنسيدية محتوا<br>معن القائمة المنسيدية محتوا<br>معن القائمة المحتوا<br>معن القائمة المنسيدية محتوا<br>معن القائمة المحتوا<br>معن القائمة المحتوا<br>معن القائمة المنسيدية المحتوا<br>معن القائمة المحتوا<br>معن القائمة المحتوا<br>معن المحتوا<br>معن المحتا المحتوا<br>معن المحتا المحتوا<br>معن المحتوا<br>معن المحا المحتوا<br>معن المحتا المحال معن المحال معن | اء المحتوى ب التق<br>د<br>د<br>د<br>د<br>التعلم المطية                                 | انشاء<br> اشاء<br>علصر<br>موت<br>مورت<br>فيديو<br>ارتباط<br>وددة | والميديوهات التدريبية<br>الصفحة الرئيسية<br>معلومات المقرر<br>أهداف المقرر<br>المحتوى<br>المحتوى<br>المصادر والمراجع<br>الإعلانات<br>البريد الإلكتروني |
| http://lms.ucu.edu.ca/wehapps/blackhoard/content/listContentEditable.isp2content.id= 521578_18/course                                                                                                    | الدرس<br>ظ المقرر الدراسي<br>Mediasite Con<br>Si<br>(SCORM) (SCORM)<br>(SCORM) (SCORM) | خطة ا<br>منهج<br>ارتباط<br>ntent<br>SHMS<br>حرمة ا               | الغصول الإفتراضية<br>الواجبات<br>الاختيارات الإلكترونية<br>المناقشات<br>التقديرات<br>المجموعات                                                         |

٤ ـ ننتقل بذلك إلى شاشة إضافة الملف الصوتي

-٣

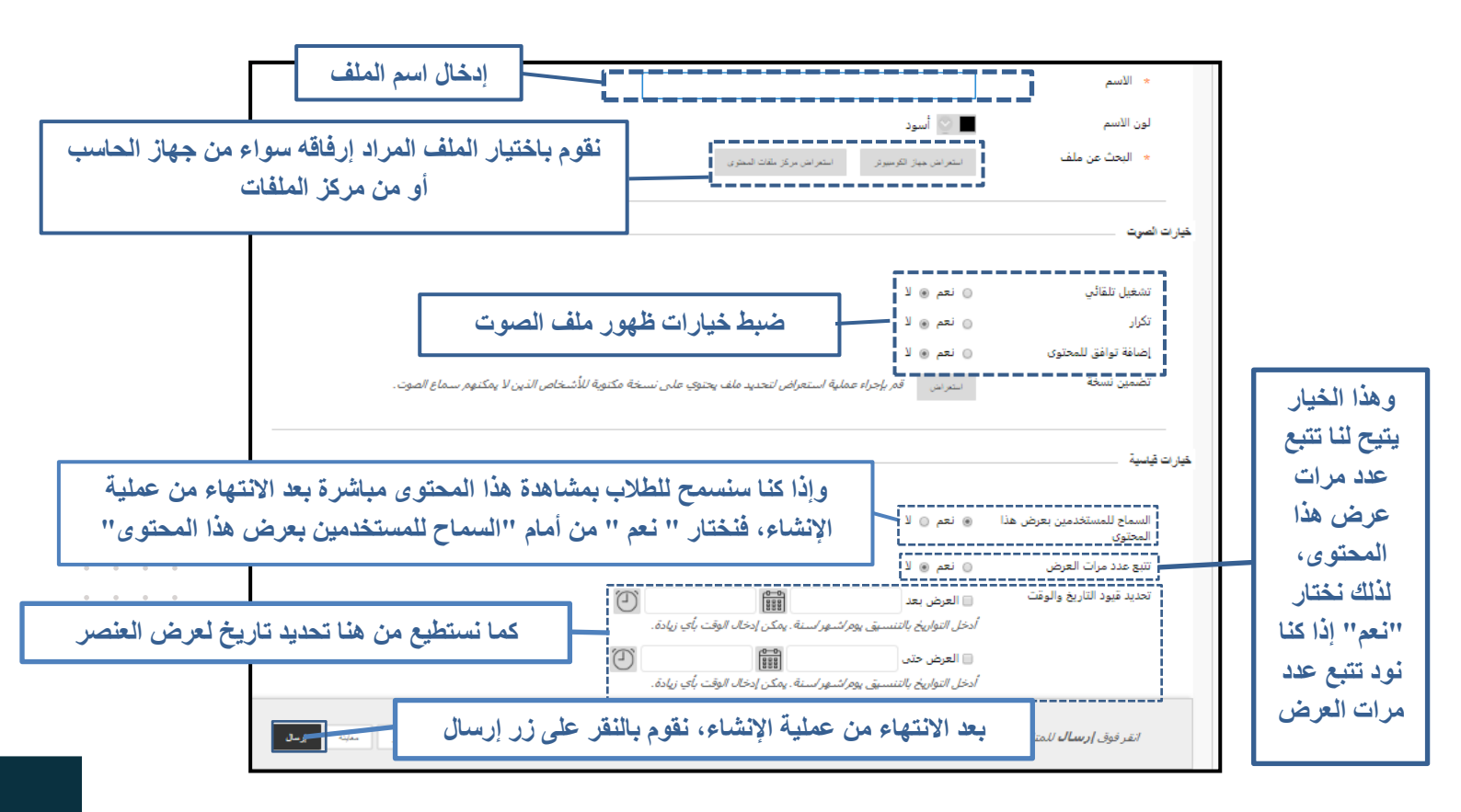

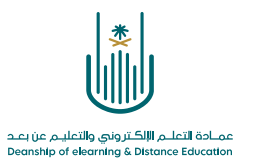

ثانيا: نتعرف على كيفية إضافة صورة

-1

| لة 💿 المحتوى                                                                                                    | مقرر تدريبي إعداد الأدلة والفيديوهات التدريبب                                                                                                    |
|----------------------------------------------------------------------------------------------------|----------------------------------------------------------------------------------------------------|
| المحتوى 🛇                                                                                                    | <ul> <li>در تدریبی_اعداد الأدلة</li> <li>والفیدیوهات التدریبیة</li> </ul>                                                                                                    |
| إنشاء المحتوى بالتقييمات بالأدوات بمحتوى الشريك ب<br>حان وقت إمافة معتوى<br>استخدم الوظائف الموجودة أعلاه لإمافتها.<br>من قائمة أدورات المقرر نختار أيقونة "اللمحتوى" | والفيديوهات انتدريبية<br>الصفحة الرئيسية<br>معلومات أستاذ المقرر<br>أهداف المقرر<br>المحتوى<br>المحتوى<br>المحتوى<br>الإعلانات<br>البريد الإلكتروني<br>الواجيات<br>الواجيات<br>المناقشات<br>المناقشات |
|                                                                                                    | المجموعات 💿                                                                                                    |

| وضع التحرير هو: • تشغيل |    | 0       |                               |                 | المحتوى                                                                    | 0           | فات التدريبية | يبي_إعداد الأدلة والفيديوه              | قرر تدر          |
|-------------------------|----|---------|-------------------------------|-----------------|----------------------------------------------------------------------------|-------------|---------------|-----------------------------------------|------------------|
|                         |    |         |                               |                 |                                                                            |             | ↑ <b>↓</b>    | 00                                      |                  |
|                         |    |         |                               |                 | C                                                                          | محتوى       | JI            | تدريبي_إعداد الأدلة<br>ديوهات التدريبية | مقرر ت<br>والفيد |
|                         |    |         | ں الشريك ∨                    | الأدوات 🗸 محتو: | وى </td <td>إنشاء المحت</td> <td>) 0</td> <td>الرئيسية</td> <td>لصفحة</td> | إنشاء المحت | ) 0           | الرئيسية                                | لصفحة            |
|                         |    |         |                               | 1               |                                                                            | _           | •             | ت أستاذ المقرر                          | علومان           |
|                         |    |         |                               |                 |                                                                            |             | 0             | ت المقرر 💷                              | علومان           |
|                         |    |         | ه وقت إضافة محتوى             | cli             |                                                                            |             | 0             | المقرر 💷                                | يداف ا           |
|                         |    |         | للاك الموجودة أعلاد لإخافتها. | استخدر الو      | 1/                                                                         |             | 0             |                                         |                  |
|                         | ** | المحتوى | وات نختار ''إنشاء             | من شريط الأد    | r i i                                                                      |             | 0             |                                         | بحتوى            |
|                         |    |         |                               |                 | J                                                                          |             | 0             | ر والمراجع 💷                            | نصادر            |
|                         |    |         |                               |                 |                                                                            |             | 0             |                                         |                  |
|                         |    |         |                               |                 |                                                                            |             | 0             | c                                       | علانات           |
|                         |    |         |                               |                 |                                                                            |             | 0             | ډلکترونې                                | ريد الإ          |
|                         |    |         |                               |                 |                                                                            |             | 0             | الإفتراضية                              | فصول             |
|                         |    |         |                               |                 |                                                                            |             |               |                                         |                  |

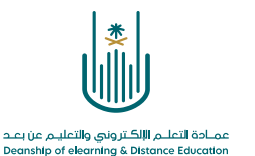

💽 🔒 وضع التجرير هو: 🐂غيل مقرر تدريبي\_إعداد الأدلة والفيديوهات التدريبية 💿 المحتوى ↑↓ 0. 🖻 المحتوى 🛇 مقرر تدريبي إعداد الأدلة والفيديوهات التدريبية إنشاء المحتوى • التقييمات • الأدوات • محتوى الشريك • O الصفحة الرئيسية O معلومات أستاذ المقرر صفحة جديدة إنشاء O معلومات المقرر 🗉 مجلد المحتوى عنصر اضافة محتوى O أهداف المقرر 📖 صفحة الوحدة ملف O من القائمة المنسدلة نختار "صورة" صفحة فارغة 0 المحتوى 🔳 Mashups صورة O المصادر والمراجع 🛛 🗉 فيديو صورة Flickr O ارتباط الويب عرض تقديمي من SlideShare O الإعلانات مقطع فيديو من YouTube وحدة التعلم النمطية 0 البريد الإلكتروني Blackboard Open Content خطة الدرس O الفصول الإفتراضية منهج 0 ارتباط المقرر الدراسي Ο الواجبات 🗉 Mediasite Content O الاختبارات الإلكترونية 🛛 🕅 SHMS حزمة المحتوى (SCORM) O المناقشات O التقديرات O O المجموعات  $https://Ims.uqu.edu.sa/webapps/blackboard/content/listContentEditable.jsp?content_id=_521578_1\&course_id=_129929_1\&mode=reset#bcMenu_id=_521578_1\&course_id=_129929_1\&mode=reset#bcMenu_id=_521578_1\&course_id=_129929_1\&mode=reset#bcMenu_id=_521578_1\&course_id=_129929_1\&mode=reset#bcMenu_id=_521578_1\&course_id=_129929_1\&mode=reset#bcMenu_id=_521578_1\&course_id=_129929_1\&mode=reset#bcMenu_id=_521578_1\&course_id=_129929_1\&mode=reset#bcMenu_id=_521578_1\&course_id=_129929_1\&mode=reset#bcMenu_id=_521578_1\&course_id=_129929_1\&mode=reset#bcMenu_id=_521578_1&course_id=_129929_1\&mode=reset#bcMenu_id=_521578_1&course_id=_12929_1&course_id=_12929_1&course_id=_12929_1&course_id=_12920_1&course_id=_12920_1&course_id=_129$ 

٤ - ننتقل بذلك الى شاشة إضافة الصورة

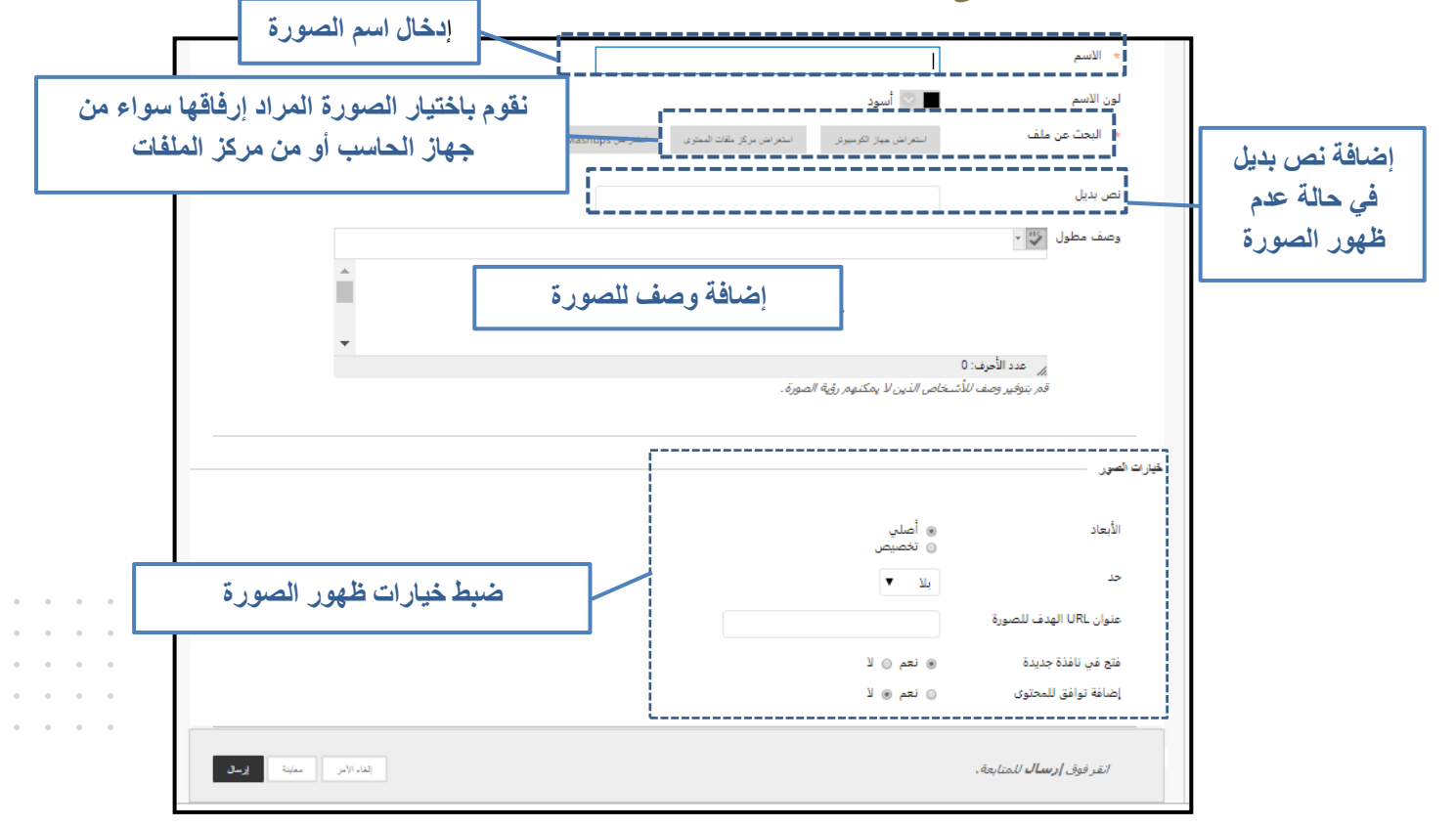

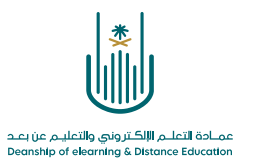

|                                                                                          | v Nibil a suive lis lille                                                                                                    | فذا الخيار                                                                    |
|------------------------------------------------------------------------------------------|----------------------------------------------------------------------------------------------------|-------------------------------------------------------------------------------|
| بمتناهدة هذا المحتوى مباسرة بعد<br>، فنختار " نعم " من أمام "السماح<br>بعرض هذا المحتوى" | وردا كما سنسمح للطرب الإنشاء من عملية الإنشاء المستخدمين                                                                                                    | ح لنا تتبع<br>دد مرات المعتود المستخدمين بعرض هذا ⊛ تعم<br>رض هذا دات المعتود |
| كما نستطيع تحديد تاريخ لعرض<br>العنصر                                                    | ن بعد التعامير المسلم المسلم. يمكن إدخال الوقت بأي زيادة.<br>ريخ بالتنسيق يوم/شهر اسسلم. يمكن إدخال الوقت بأي زيادة.<br>ريخ بالتنسيق يوم/شهر اسسلم. يمكن إدخال الوقت بأي زيادة. |                                                                               |
| (عاء الأمر) معلمة الاسط                                                                  | بإمكاننا معاينة ظهور الصورة قبل<br>عرضها في المحتوى                                                                                                    | انقر فوق <b>إرسال</b> للمتابعة.                                               |
|                                                                                          |                                                                                                    |                                                                               |

بعد الانتهاء من عملية الإنشاء والمعاينة، نقوم بالنقر على زر "إرسال"

**6 |** P a g e

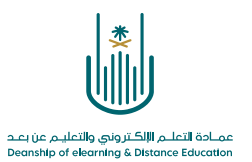

أ ثالثا : نتعرف على كيفية إضافة ملف فيديو ١-

| ة 💿 المحتوى                                          | مقرر تدريبي إعداد الأدلة والفيديوهات التدريبي     |
|------------------------------------------------------|---------------------------------------------------|
|                                                      |                                                   |
| المحتوى 🛇                                            | مقرر تدريبي إعداد الأدلة<br>والفيديوهات التدريبية |
| إنشاء المحتوى ٧ التقييمات ٧ الأدوات ٧ محتوى الشريك ٧ | الصفحة الرئيسية                                   |
|                                                      | معلومات أستاذ المقرر 💿                            |
|                                                      | معلومات المقرر 🗉 💿                                |
| حان وقت إضافة محتوى                                  | أهداف المقرر 🔳 💿                                  |
| استخدم الوظائف الموجودة أعلاه لإضافتها .             |                                                   |
| من قائمة أدوات المقرر نختار أيقونة "المحتوى"         | المحتوى 🗉 💟                                       |
|                                                      | o                                                 |
|                                                      | الإعلانات                                         |
|                                                      | البريد الإلكتروني                                 |
|                                                      | الفصول الإفتراضية                                 |
|                                                      | 0                                                 |
|                                                      | الواجبات 🗉 📀                                      |
|                                                      | الاختبارات الإلكترونية 📖 💿                        |
|                                                      | المناقشات                                         |
|                                                      | التقديرات                                         |
|                                                      | المجموعات 💿                                       |

| وضع التحرير هو: 🚺 🚺 | المحتوى                                     | $\odot$    | وهات التدريبية | رر تدريبي_إعداد الأدلة والفيدي                    |
|---------------------|---------------------------------------------|------------|----------------|---------------------------------------------------|
|                     |                                             |            | ^↓             | 0 8                                               |
|                     | ⊘ .                                         | لمحتوى     |                | مقرر تدريبي_إعداد الأدلة<br>والفيديوهات التدريبية |
|                     | حتوى 🗸 التقييمات 🗸 الأدوات 🗸 محتوى الشريك 🗸 | إنشاء المه |                | صفحة الرئيسية                                     |
|                     |                                             | _          | 0              | بلومات أستاذ المقرر                               |
|                     |                                             |            | 0              | بلومات المقرر 🗉                                   |
|                     | حان وقت إضافة محتوى                         |            | 0              | داف المقرر 🔳                                      |
|                     | استنعموالونائك الموجودة أعلاد لإخافها       |            | 0-             |                                                   |
| _ى ''               | من شريط الأدوات نختار ''إنشاء المحدّ        |            | 0              | حتوى 🗉                                            |
|                     |                                             |            | 0              | صادر والمراجع 🗉                                   |
|                     |                                             |            | 0-             |                                                   |
|                     |                                             |            | 0              | علانات                                            |
|                     |                                             |            | 0              | ريد الإلكتروني                                    |
|                     |                                             |            | O              | صول الإفتراضية                                    |
|                     |                                             |            |                |                                                   |

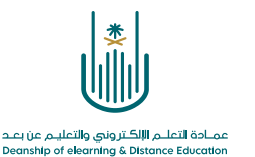

| وضع التحرير هو: 🚺 وضع التحرير هو:                                |                     |                                                                 |                                | المحتوى                            | 0                                                        | التدريبية  | والفيديوهات    | مقرر تدريبي_إعداد الأدلة                                             |
|------------------------------------------------------------------|---------------------|-----------------------------------------------------------------|--------------------------------|------------------------------------|----------------------------------------------------------|------------|----------------|----------------------------------------------------------------------|
|                                                                  |                     |                                                                 |                                | 0                                  | المحتوى                                                  |            | ایت با¢<br>:لة | <ul> <li>مقرر تدريبي إعداد الأر<br/>والفيديوهات التدريبية</li> </ul> |
| ~                                                                | محتوى الشريك        | الأدوات 🗸                                                       | التقييمات ٧                    | تتوى √                             | إنشاء الم                                                | ٩.         | 0              | الصفحة الرئيسية<br>معلومات أستاذ المقرر                              |
| فة محتوى                                                         | ، إضاف              | نديدة<br>المحتوى<br>ثالبحدة النبطية                             | صفحة ج<br>مجلد ا               |                                    | <i>شاء</i><br>عنصر                                       | <i>i</i> ] | 0              | معلومات المقرر 🔳<br>أهداف المقرر 📖                                   |
| معنة اعلاه لامانهما.<br>من القائمة المنسدلة نختار "فيديو"        | <u>aa//</u>         | ، فارغة<br>١٩                                                   | صفحة<br>صفحة<br><i>lashups</i> |                                    | ست<br>صوت<br>صورة                                        |            | 0<br>0<br>0    | المحتوى 📰<br>المصادر والمراجع 💷                                      |
|                                                                  | Slide<br>Yi<br>Blac | Flickr<br>تقديمي من Share<br>ميلايو من ouTube<br>kboard Open Co | صورہ<br>عرض<br>مقطع<br>ntent   | النمطية                            | ليديو<br>ارتباط الويب<br>وحدة التعلم<br>خطة الدرس        |            | 0<br>0<br>0    | الإعلانات<br>البريد الإلكتروني<br>الفصول الإفتراضية                  |
|                                                                  |                     |                                                                 |                                | ر الدراسی<br>Mediasit<br>ی (SCORM) | منهج<br>ارتباط المقر<br>e Content<br>SHMS<br>حزمة المحتو |            | 0<br>0<br>0 =  | الواجبات 🔳<br>الاختبارات الإلكترونية<br>الوناقشات.                   |
|                                                                  |                     |                                                                 |                                | (2227/01) 01                       |                                                          |            | 0<br>0         | المنافسات                                                            |
| https://lms.uqu.edu.sa/webapps/blackboard/content/listContentEdi | table.jsp?cont      | ent_id=_52157                                                   | 78_1&course_i                  | d=_129929                          | _1&mod                                                   | e=reset    | ©<br>t#bcMenu  | المجموعات<br>•                                                       |

## ٤ - ننتقل بذلك إلى شاشة إضافة الفيديو

-٣

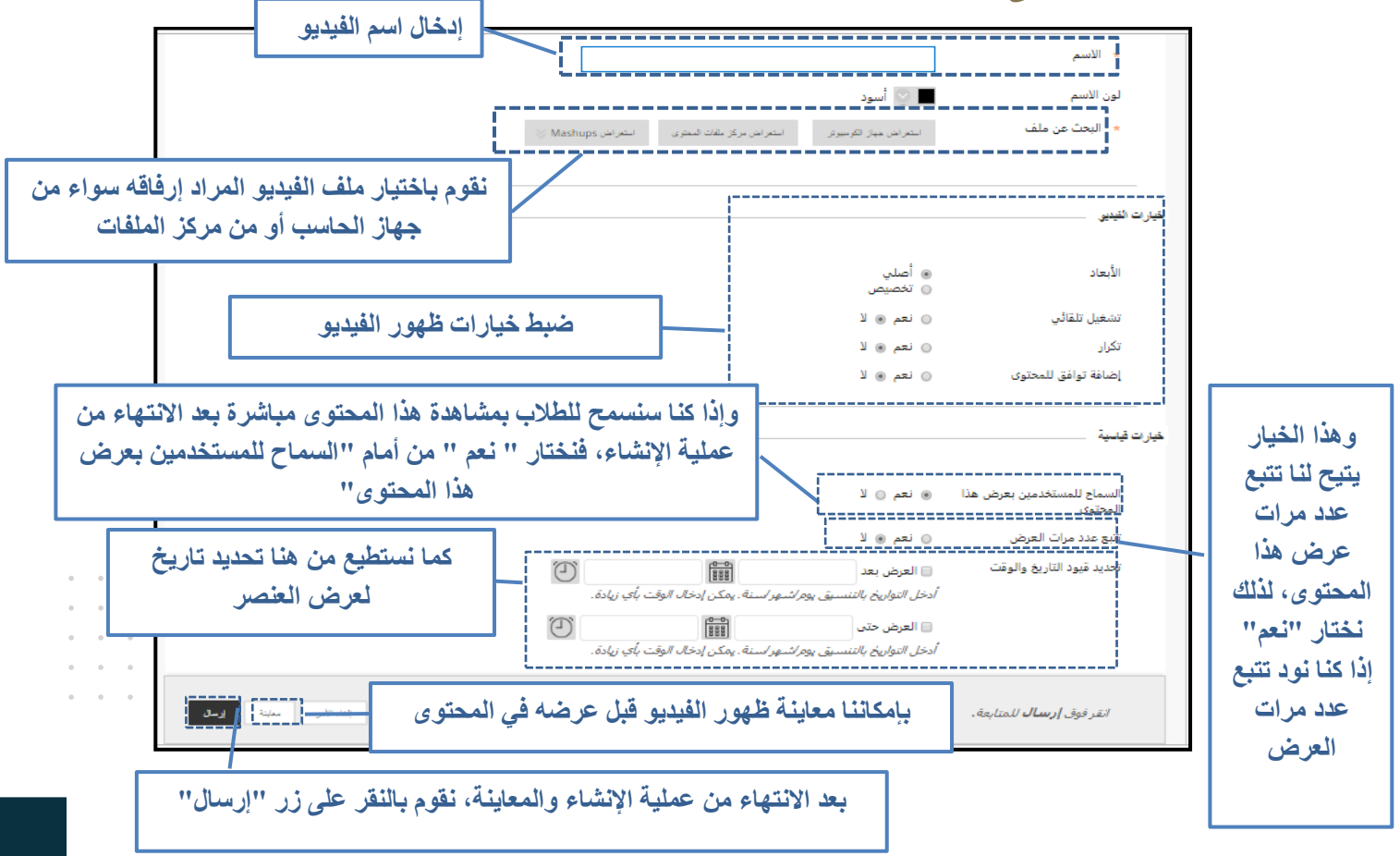

8 | Page

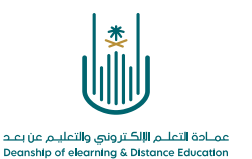

محتوى هذه الوثيقة تشرف عليه عمادة التعلم الإلكتروني والتعليم عن بُعد، وهي عمادة تابعة لوكالة الجامعة للشؤون التعليمية بجامعة أم القرى بالمملكة العربية السعودية. لا يجوز بأي شكل من الأشكال نسخ أو استنساخ أو توزيع أو إنشاء أعمال مشتقة من محتويات هذه الوثيقة لأي غرض. ويمنع منعاً باتاً أي تعديل لأي من محتويات الوثيقة بموجب حقوق النشر، ولا يجوز استنساخها أو استغلالها بأية طريقة كانت دون موافقة خطية مسبقة من جامعة أم القرى بالمملكة العربية العربية العربية العربية العربية المت

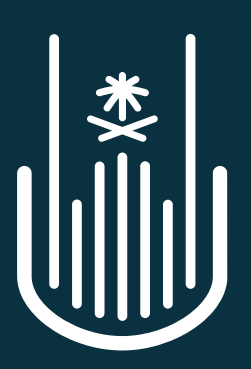

عمـادة التعلـم الإلكـتروني والتعليـم عن بعـد Deanship of elearning & Distance Education